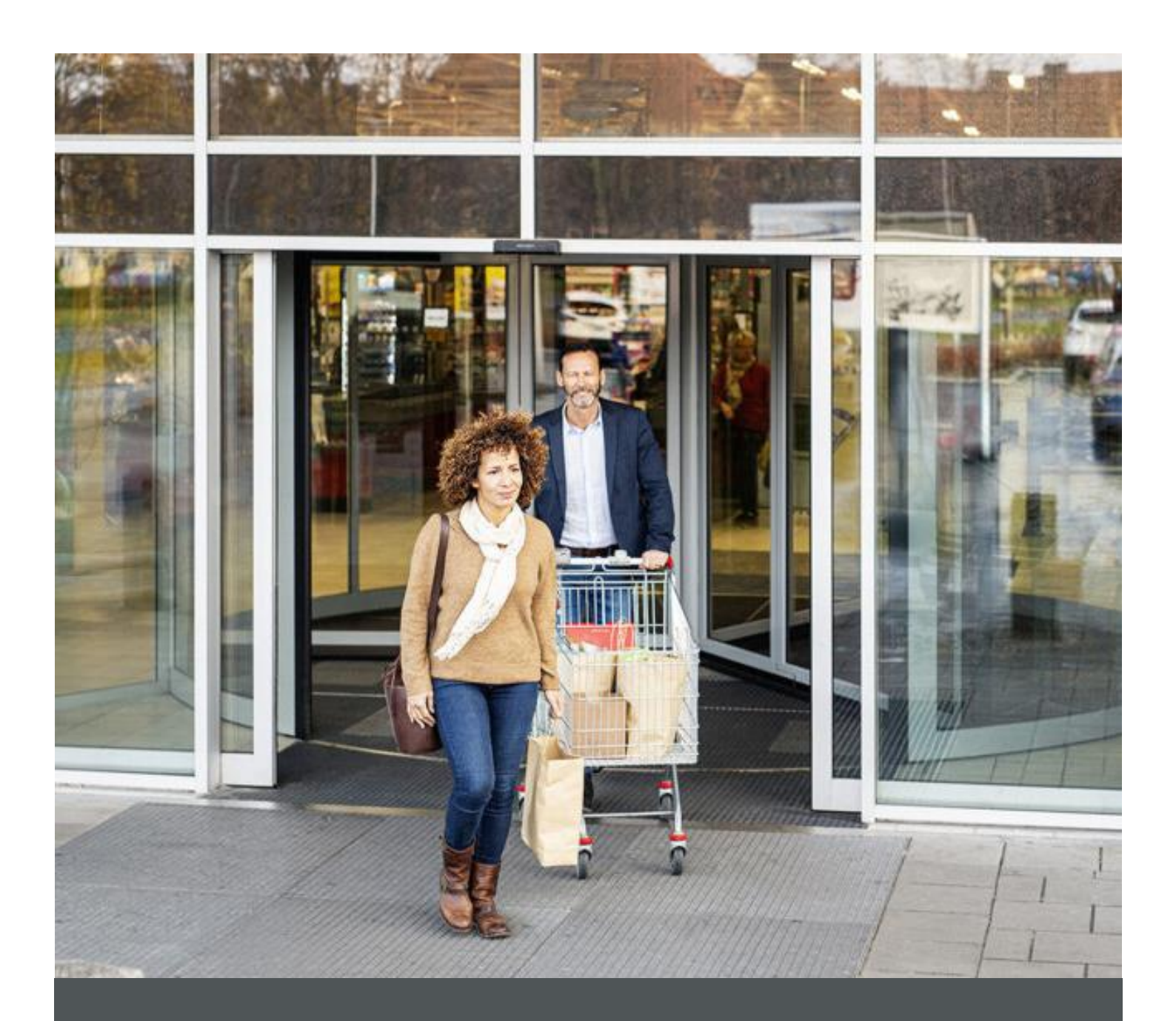

# Assa Abloy - Authoring Guide

Component - Newsletter Subscription

🕅 nagarro

| Version # | Contributor  | Date        | Description          | Reviewed By |
|-----------|--------------|-------------|----------------------|-------------|
| 0.1       | Manish Gupta | 28 Aug 2021 | Initial version      |             |
| 1.0       | Manish Gupta | 04 Jan 2022 | Reviewed and updated |             |

## **Table of Contents**

| 1 | Overview          | . 4 |
|---|-------------------|-----|
| 2 | Business Use Case | . 4 |
| 3 | Design            | . 4 |
| 4 | Authoring Steps   | . 5 |
| 5 | User Interface    | 10  |

100

# Component: Newsletter Subscription

#### **1** Overview

Newsletter Subscription Component is used for subscribing newsletter form. User can fill mandatory details for subscription.

#### 2 Business Use Case

Newsletter Subscription Component displays a link on the page and by clicking on that link user will redirect to the Newsletter Subscription Form.

To add Newsletter Subscription link on the page, Newsletter Subscription component will contain the following information:

- Full Text
- Link Text
- Target
- Target URL

#### 3 Design

|                                | First Name*                                                                                                    |
|--------------------------------|----------------------------------------------------------------------------------------------------|
|                                | Last Name*                                                                                                    |
|                                | Title*                                                                                                    |
|                                | Email*                                                                                                    |
|                                | *                                                                                                    |
|                                | I am a                                                                                                    |
|                                | Subscribe to the Newsletter                                                                                                    |
| Pri<br>AS<br>rea<br>cus<br>dat | ivacy Policy<br>SAABLOY is committed to protecting your personal data. Please<br>id the <u>Privacy Notice</u> and <u>Cookie Policy</u> for registered online<br>stomers regarding how ASSAABLOY will process my personal<br>ta. |
|                                | I agree to the privacy policy.                                                                                                    |
|                                |                                                                                                    |

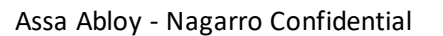

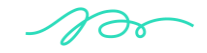

#### 4 Authoring Steps

Step 1: Open a page in editor mode

|                                                                               |        | S (?) |
|-------------------------------------------------------------------------------|--------|-------|
| Products ~ Solution ~ Trainings ~ ASSA ABLOY     Electronic Security Hardware | Search | ٩     |
| + 🖮 🗟                                                                         |        |       |
| Drag components here                                                          |        |       |

Step 2: Open the content panel from the top left side panel and then click on the component tab.

|     |           |                                      | Â    |   | ¢  | -0        |                 | TEST PAGE                    |        | Edit | ~   | Preview | Ę |
|-----|-----------|--------------------------------------|------|---|----|-----------|-----------------|------------------------------|--------|------|-----|---------|---|
| ro. | Compon    | ents                                 |      |   |    |           |                 |                              |        |      | R . | Ø       | ľ |
| \$  | Q, Filter |                                      | ×    |   |    |           |                 |                              |        |      | 0   |         |   |
|     | All       |                                      | ~    | = | Pi | roducts ~ | Solution $\sim$ | ASSA ABLOY                   | Search |      | (   | q       |   |
|     | ne        | AA-OneCMS-Content                    | •    |   |    |           |                 | Electronic Security Hardware |        |      |     |         |   |
|     |           | Hero Image<br>AA-OneCMS-Content      |      | + |    |           |                 |                              |        |      |     |         |   |
|     | ≣         | List<br>AA-OneCMS-Content            |      |   |    |           |                 | Drag components here         |        |      |     |         |   |
|     | Lo        | Local Search<br>AA-OneCMS-Content    | - 11 |   |    |           |                 |                              |        |      |     |         |   |
|     | Lo        | Logo<br>AA-OneCMS-Content            | - 11 |   |    |           |                 |                              |        |      |     |         |   |
|     | Ø         | Navigation<br>AA-OneCMS-Cont         | 0    |   |    |           |                 |                              |        |      |     |         |   |
|     | Ne        | Newsletter Subscri<br>AA-OneCMS-Cont | 0    |   |    |           |                 |                              |        |      |     |         |   |

Step 3: Drag the Newsletter Subscription component from the left side panel and drop it inside the Layout Container.

|    |            |                                   | Â    |   |   | ⇔   | 20     |     |               |       |     |               | TEST PAGE                 |        | Edit | ~ | Preview | P |
|----|------------|-----------------------------------|------|---|---|-----|--------|-----|---------------|-------|-----|---------------|---------------------------|--------|------|---|---------|---|
| Б  | Compor     | ents                              |      |   |   |     |        |     |               |       |     |               |                           |        |      | 8 | ୭       | ^ |
| \$ | Q, Filte   | r                                 | ×    |   |   |     |        |     |               |       |     |               |                           |        |      | 0 | 0       |   |
|    | All        |                                   | ~    |   | = | Pr  | oducts | 5 ~ | Solu          | ution | × . | ,             | ASSA ABLOY                | Search |      |   | q       |   |
|    | не         | AA-OneCMS-Content                 |      | 4 | ø | ~   | : m    | +   | [ <b>r</b> a] |       |     | er in on<br>⇔ | iic Security Hardware     |        |      |   |         |   |
|    | <u>a</u> 2 | Hero Image<br>AA-OneCMS-Content   |      | È | - | - 0 |        |     |               | , CD  |     |               |                           |        |      |   |         | 4 |
|    | ≣          | List<br>AA-OneCMS-Content         |      |   |   |     |        |     |               |       |     | News          | letter:Click to configure |        |      |   |         |   |
|    | Lo         | Local Search<br>AA-OneCMS-Content | - 11 |   |   |     |        |     |               |       |     | Dra           | ag components here        |        |      |   |         |   |
|    | Lo         | Logo<br>AA-OneCMS-Content         |      |   |   |     |        |     |               |       |     |               |                           |        |      |   |         |   |
|    | ~          | Manipatian                        | 0    |   |   |     |        |     |               |       |     |               |                           |        |      |   |         |   |

100

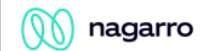

Step 4: Select the Newsletter Subscription component on the page and click on the wrench icon to open the component dialog.

| □ \$ 5 G               | TEST PAGE                                                                                  | Edit V Preview 🛱 |
|------------------------|--------------------------------------------------------------------------------------------|------------------|
|                        |                                                                                            | <b>%</b>         |
| ■ Products ~ N □ ~ □ + | Solution     ASSA ABLOY       Flectronic Security Hardware       Im     Im       Im     Im | Search Q         |
|                        | Newsletter:Click to configure                                                              |                  |
|                        | Drag components here                                                                       |                  |

|                         | TEST PAGE   |
|-------------------------|-------------|
| Newsletter Subscription | 0 📼         |
| Full Text               |             |
|                         |             |
|                         |             |
| Target<br>Self          | ~           |
| Target URL              | 0           |
|                         | Cancel Done |
|                         |             |

Scroll down and enter details of the Newsletter Subscription that we need.

### ASSA ABLOY

nagarro

| Ĩ → °                   | TEST PAGE   |
|-------------------------|-------------|
| Newsletter Subscription | •           |
|                         | -           |
| Link Text               |             |
|                         |             |
| Target<br>Self          | ~           |
| Target URL              | O           |
|                         |             |
|                         | Cancel Done |
|                         |             |

For adding the form on a page, first create a New Page Named "Newsletter"

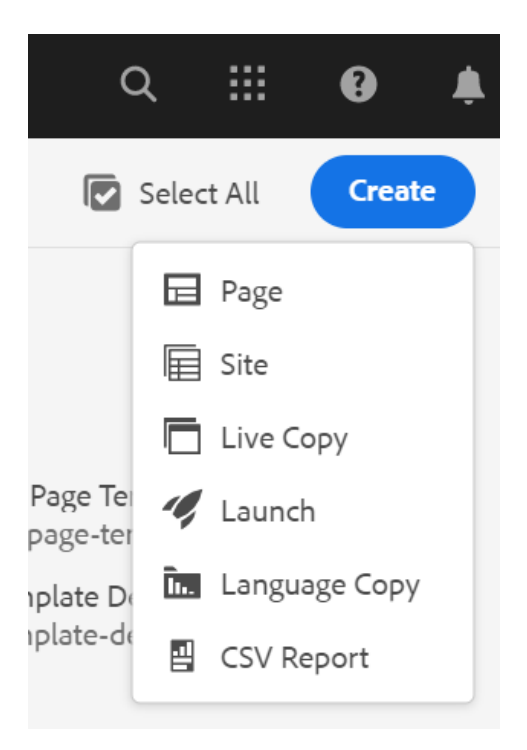

Open the content panel from the top left side panel and then click on the component tab.

100

ASSA ABLOY

| $\sim$        |         |
|---------------|---------|
| $(\lambda 0)$ | nagarro |

|    |           |                                      |   |   | 410<br>10 | 5 ⊡      |                 | NEWS-LETTER                  |        | Edit 🗸 | Preview | R |
|----|-----------|--------------------------------------|---|---|-----------|----------|-----------------|------------------------------|--------|--------|---------|---|
| 6  | Compon    | ents                                 |   |   |           |          |                 |                              |        | J      | J       | • |
| \$ | Q, Filter |                                      | × |   | _         | Products | Solution        | ASSA ABLOY                   | Search |        | 0       |   |
|    | All       |                                      | ~ |   | _         |          | Solution ~      | Electronic Security Hardware | Search |        | 4       |   |
|    | ≣         | List<br>AA-OneCMS-Content            | ^ | + |           |          |                 |                              |        |        |         |   |
|    | Lo        | Local Search<br>AA-OneCMS-Content    |   |   |           |          |                 | Drag components here         |        |        |         |   |
|    | Lo        | Logo<br>AA-OneCMS-Content            |   |   |           |          |                 |                              |        |        |         |   |
|    | Þ         | Navigation<br>AA-OneCMS-Cont         | 0 |   |           |          |                 |                              |        |        |         |   |
|    | Ne        | Newsletter Subscri<br>AA-OneCMS-Cont | 0 |   |           |          |                 |                              |        |        |         |   |
|    | Ne        | Newsletter Subscri<br>AA-OneCMS-Cont | 0 |   |           |          |                 |                              |        |        |         |   |
|    | Qu        | Quick Links<br>AA-OneCMS-Content     |   |   |           | Contract | <b>TT</b> 7241. |                              | Sec. 4 |        |         |   |

Drag the Newsletter Subscription Form component from the left side panel and drop it inside the Layout Container. The Newsletter subscription form will be rendered through provided DCRM script which we have embedded within our html.

When user selects Subscribe to Newsletter and click on submit, User receives an email for successfully subscribing to Newsletter.

| First Name*                                                                                                    |
|----------------------------------------------------------------------------------------------------|
| Last Name*                                                                                                    |
| Title*                                                                                                    |
| Email*                                                                                                    |
| I am a                                                                                                    |
| Subscribe to the Newsletter                                                                                                    |
| <b>Privacy Policy</b><br>ASSA ABLOY is committed to protecting your personal data. Please<br>read the <u>Privacy Notice</u> and <u>Cookie Policy</u> for registered online<br>customers regarding how ASSA ABLOY will process my personal<br>data. |
| I agree to the privacy policy.                                                                                                    |
| SUBMIT                                                                                                    |
|                                                                                                    |

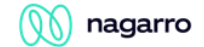

Enter the Newsletter Subscription Form link in the Newsletter Subscription component dialog within Target URL

| Full Text Click Here to Subscribe our Newsletter. Link Text Click Here Target Blank (new tab)                                                                                                    |   |
|----------------------------------------------------------------------------------------------------|---|
| Full Text Click Here to Subscribe our Newsletter. Link Text Click Here Target Blank (new tab)                                                                                                    |   |
| Click Here to Subscribe our Newsletter.<br>Link Text<br>Click Here<br>Target<br>Blank (new tab)                                                                                                    |   |
| Link Text Click Here Target Blank (new tab)                                                                                                    |   |
| Click Here Target Blank (new tab)                                                                                                    |   |
| Target Value Value |   |
| Blank (new tab)                                                                                                    |   |
|                                                                                                    | · |
| Target URL                                                                                                    | 0 |
| /content/americas-onecms/us/en/news-letter.html                                                                                                    |   |

> <u>Step 5</u>: Fill in the details in the component dialog as following

| S.<br>No | Field<br>Title | Field<br>Type | Field Description                | Mandatory<br>(Yes/No) | Multifield Options     | Validation/R<br>emarks (If<br>any) |
|----------|----------------|---------------|----------------------------------|-----------------------|------------------------|------------------------------------|
| 1.       | Full Text      | textfield     | NA                               | No                    | NA                     | NA                                 |
| 2.       | Link Text      | textfield     | NA                               | No                    | NA                     | NA                                 |
| 3.       | Target         | select        | NA                               | No                    | Target-Self/New<br>Tab | NA                                 |
| 4.       | Target<br>URL  | pathfield     | Path To the<br>subscription link | No                    | Target URL             | NA                                 |

100

#### **5** User Interface

This is final Component after authoring which will be under social links section within footer.

Click Here to Subscribe our Newsletter.